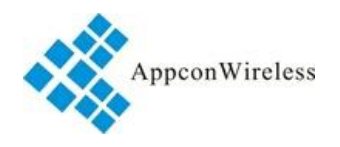

# Version: V1.0

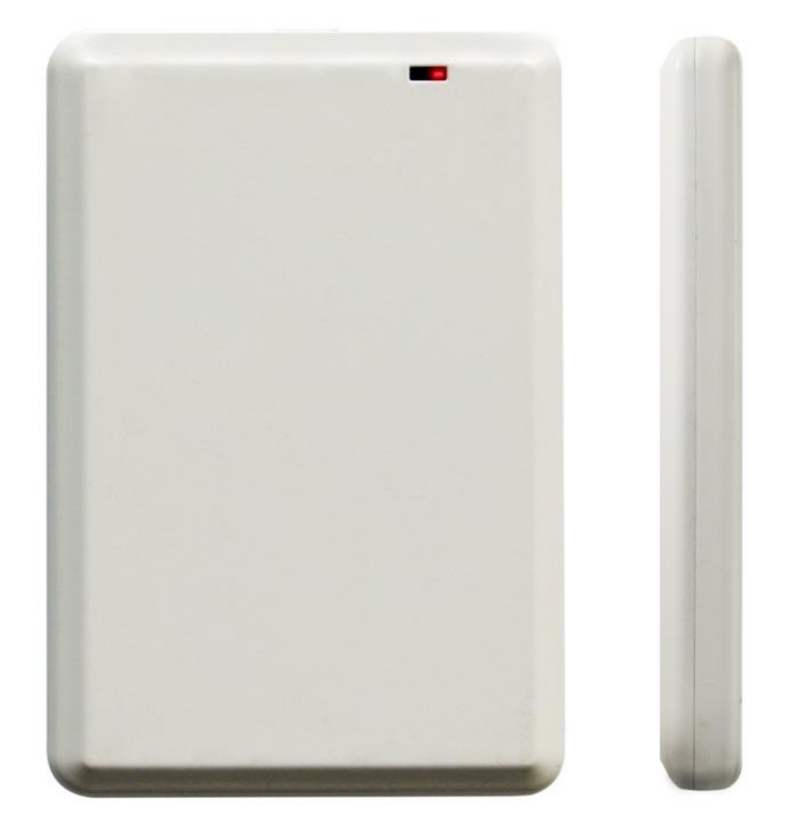

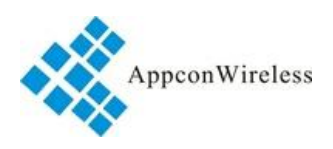

### Catalogue

| 1,   | Product Overview                                            | 3  |
|------|-------------------------------------------------------------|----|
| 2    | Sensor Specifications                                       | 4  |
| 3、   | Dimemsion of the Tag.                                       | 5  |
| 4、   | Structure of the sensor and installation method             | 5  |
| 5、   | Parameter configuration                                     | 6  |
| 6,   | Display the sensor data by Rf tool                          | 10 |
| 7、   | Communication Protocol.                                     | 12 |
| 8, 0 | Connect the YL-103 with LoRa gateway GW711                  | 15 |
| 9, 7 | The LoRa data format of YL-103 sensor data and Cloud server | 24 |

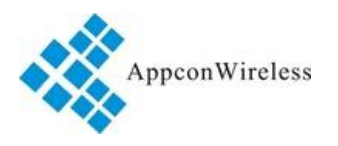

#### **1 Product Overview**

Adopt high-performance low-power single-chip STM8L, taking into account sensor data acquisition and wireless data transmission.

Built-in low-power high-precision digital temperature and humidity sensor chip, measurement and accuracy range:

Temperature:  $\pm 1$  °C (max) @-10 to 85 °C, -40 to +125 °C

Humidity: ±5% RH(max)@0 - 90% RH, 0 to 100% RH.

Wireless data transmission uses LoRa and NB-IoT solutions:

LoRa solution (YL-103L): Based on Semtech's low-power long-distance LoRa spread spectrum wireless data transmission scheme Sx1278, it has a sleep wireless wake-up function with a signal coverage of 2km.

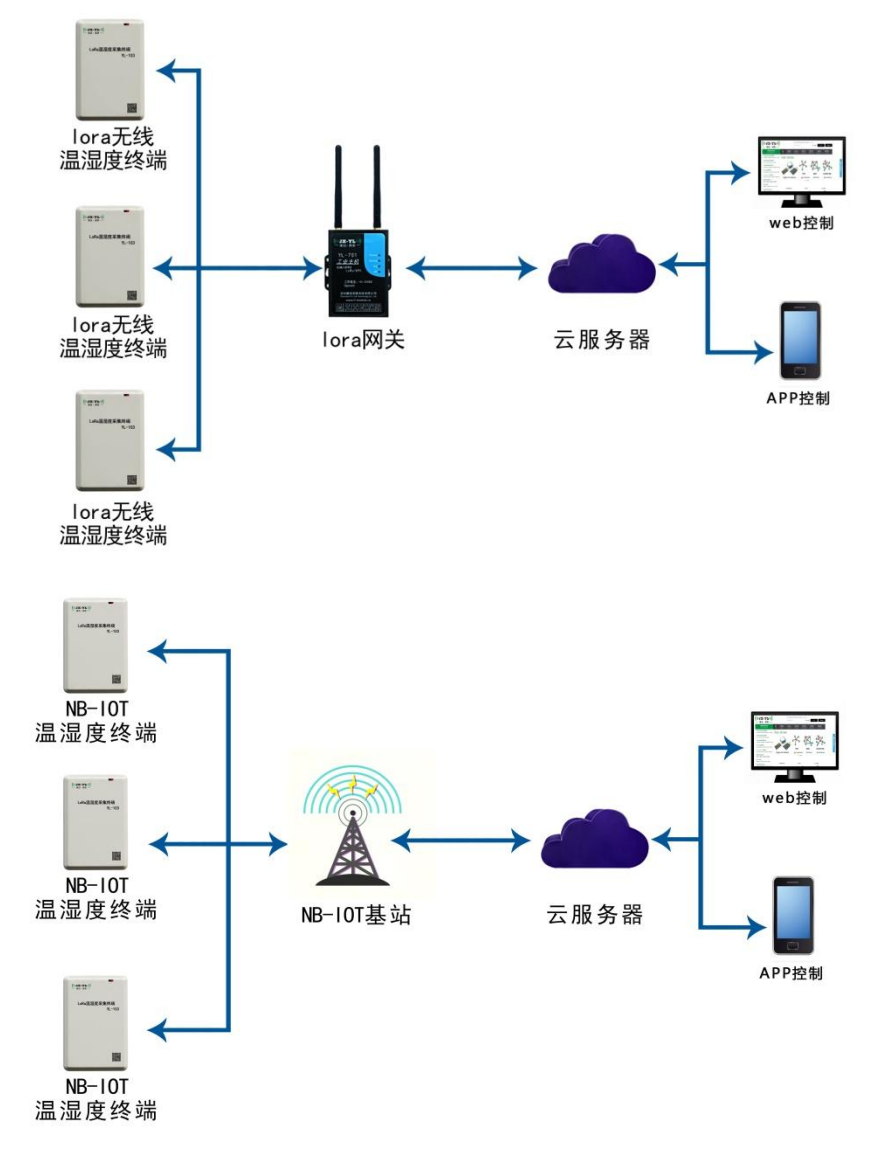

Built-in 1800mAH/2300mAH rechargeable lithium battery, long battery life, reusable. The card type is ultra-thin design, small in size and easy to install.

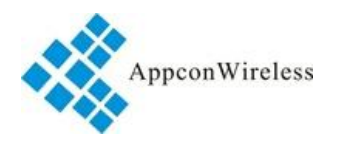

It is widely used in communication equipment room, workshop production line, drug warehouse, large-scale logistics warehouse, agricultural greenhouse, greenhouse flower greenhouse, archives, museum, HVAC control and other IoT application scenarios that require temperature and humidity monitoring and alarming.

### 2、 Sensor Specifications

| Type of       | LoRa solution                                                                                            | NB-IoT solution                                                                              |  |  |  |  |  |
|---------------|----------------------------------------------------------------------------------------------------|----------------------------------------------------------------------------------------------|--|--|--|--|--|
| wireless      |                                                                                                    |                                                                                              |  |  |  |  |  |
| Frequency     | 433MHz、490MHz                                                                                            | All bands                                                                                    |  |  |  |  |  |
| Range         | 2 km line of sight                                                                                       | NB-IoT network coverage                                                                      |  |  |  |  |  |
| Power         | Built-in1000mAh rechargeable lithium ba optional)                                                        | 1000mAh rechargeable lithium battery (high and low temperature battery is )                  |  |  |  |  |  |
| Port          | Mini-USB, the red and blue lights are always on when charging, fully charged, and the blue light is off. |                                                                                              |  |  |  |  |  |
| Temperature   | -20~60 $^{\circ}$ C (conventional lithium battery), -                                                    | -20~60 $^{\circ}$ (conventional lithium battery), -40~60 $^{\circ}$ (low temperature lithium |  |  |  |  |  |
| measurement   | battery), -40~85 degrees (lithium battery), $\pm 1$ °C;                                                  |                                                                                              |  |  |  |  |  |
| Humidity      | 0–99%RH, ± 5%RH                                                                                          |                                                                                              |  |  |  |  |  |
| measurement   |                                                                                                    |                                                                                              |  |  |  |  |  |
| Sleep power   | 10uA                                                                                                    |                                                                                              |  |  |  |  |  |
| consumption   |                                                                                                    |                                                                                              |  |  |  |  |  |
| Parameter     | UART-TTL (Mini-USB connector form)                                                                       | or wireless connection configuration                                                         |  |  |  |  |  |
| configuration |                                                                                                    |                                                                                              |  |  |  |  |  |
| method of     | Timing report, the minimum can be set for                                                                | r 1 minute, the longest is 65536 minutes,                                                    |  |  |  |  |  |
| data          | if not set, it will not be reported.                                                                     |                                                                                              |  |  |  |  |  |
| collection    |                                                                                                    |                                                                                              |  |  |  |  |  |
| Period of     | 10 seconds, the red indicator light flashes                                                              |                                                                                              |  |  |  |  |  |
| detection     |                                                                                                    |                                                                                              |  |  |  |  |  |
| Alarm         | The temperature and humidity alarm value                                                                 | e can be set. When an alarm occurs, it                                                       |  |  |  |  |  |
| threshold     | will be reported three times within 1 minu                                                               | te; if it is not set, it will not be reported.                                               |  |  |  |  |  |
| size and      | 104.5*69.5*11.3mm, 85g (with lithium ba                                                                  | attery)                                                                                      |  |  |  |  |  |
| weight        |                                                                                                    |                                                                                              |  |  |  |  |  |

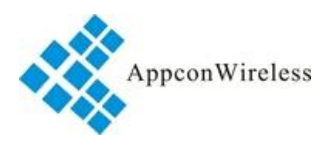

### **3**、 Dimemsion of the Tag.

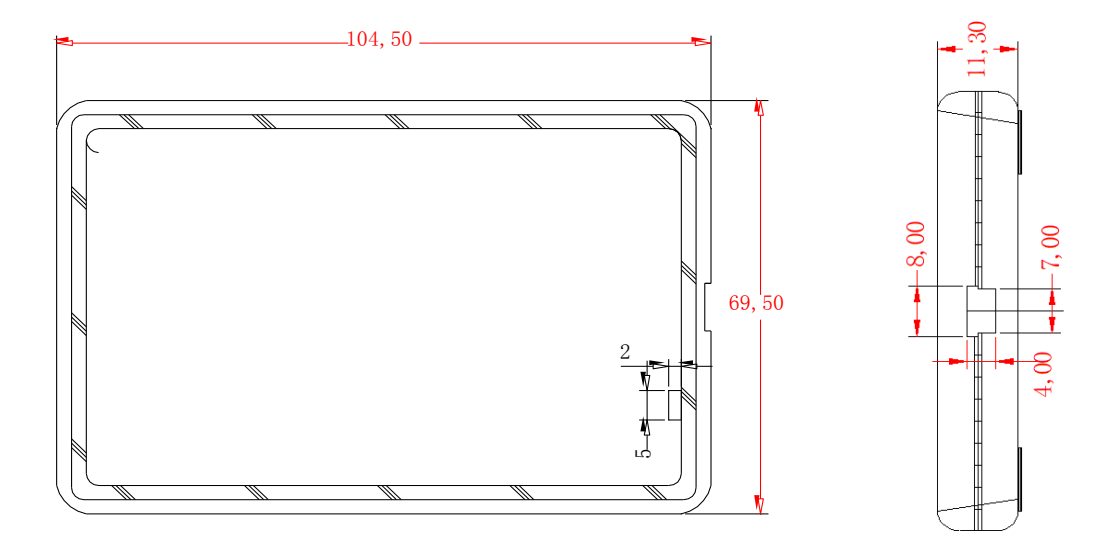

### 4. Structure of the sensor and installation method

When installing the sensor, try to make the antenna perpendicular to the horizontal plane, and the wireless communication is the best.

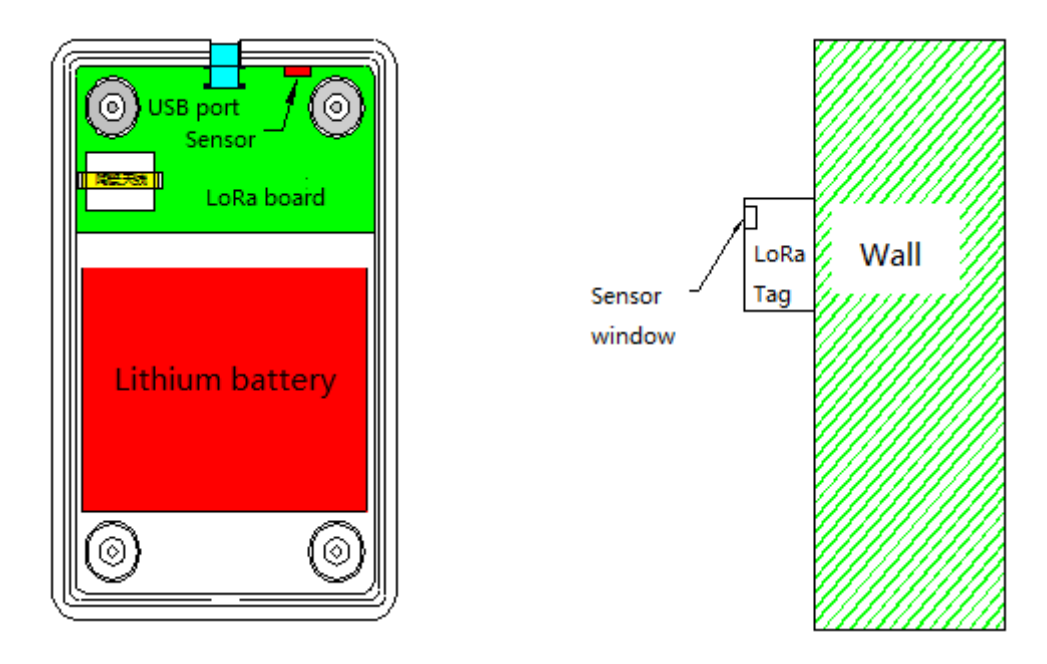

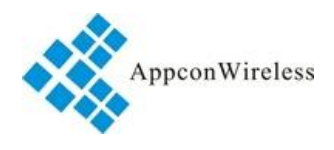

## **5 Parameter configuration**

The company provides parameter setting software for this sensor (LoRa version), wireless parameters such as frequency, breathing time, node address, network address, and transmission power, as well as sensing parameters such as sampling time, high temperature alarm, and humidity alarm.

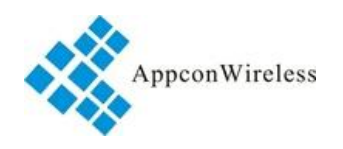

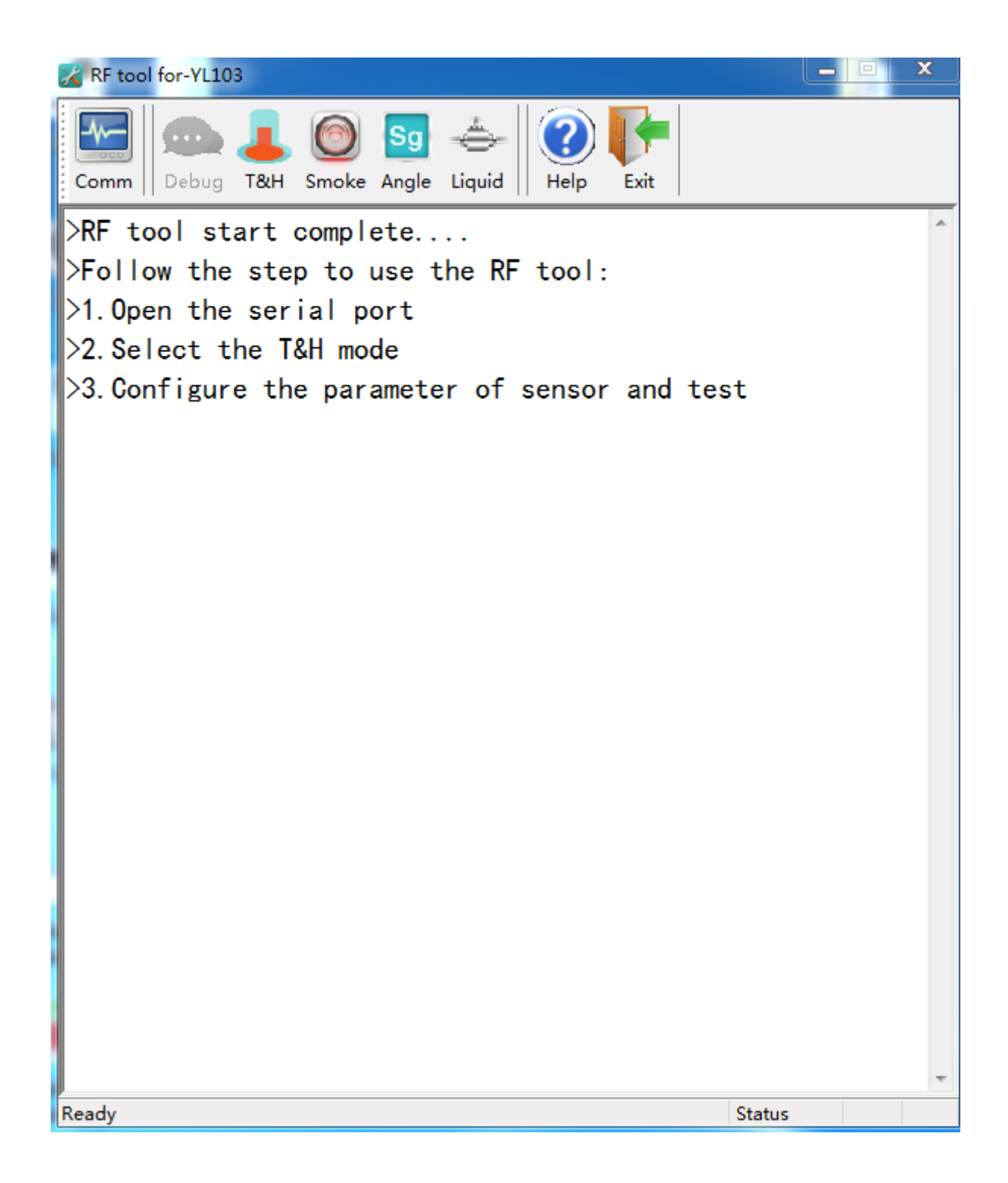

After connecting the sensor to the computer through the USB-TTL data cable (mini-USB connector), the sensor is in the setting state, open the "Sensor Terminal Configuration Tool", click "Serial Port", pop-up "Serial Port Configuration Page", select the sensor to connect to the computer. The COM port, with a baud rate of 9600, validates the NO open.

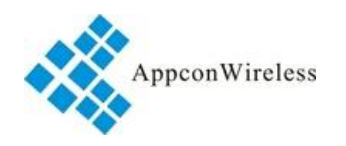

| RF tool for-YL103                           |        |
|---------------------------------------------|--------|
| Comm Debug T&H Smoke Angle Liquid Help Exit |        |
| >RF tool start complete                     | *      |
| >Follow the step to use the RF tool:        |        |
| >1.Open the serial port                     |        |
| >2.Select the T&H mode                      |        |
| >3. Configure the Comm control:             | ;t     |
| Usart page:                                 |        |
| Comm:                                       |        |
| BaudRate: 9600 -                            |        |
| Paritur NO                                  |        |
|                                             |        |
| Open                                        |        |
| Refresh                                     |        |
|                                             |        |
|                                             |        |
|                                             |        |
|                                             |        |
|                                             |        |
|                                             |        |
|                                             |        |
|                                             | -      |
| Ready                                       | Status |

Click "Temperature" to pop up the sensor parameter configuration interface:

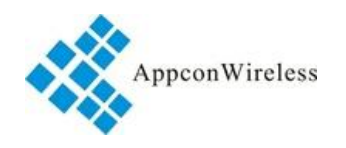

| X  | RF tool for              | -YL103      |             |        |            |                |            |
|----|--------------------------|-------------|-------------|--------|------------|----------------|------------|
|    | Comm De                  | ebug T&H    | Smoke Angle | Liquid | Help Ex    | it             |            |
|    | -RF_FREQUE<br>Frequency: | NCY 434     | MHz Breath: | 32ms   | ✓ ms       | Node id: 0     | <b></b> ++ |
|    | Network id:              | 00          | Power:      | Level7 | ✓ db       | Sample time: 1 | Min        |
|    | T&Alarm:                 | 60          | °C H&Alarr  | n: 90  | %RH        | Write          | ad Excel   |
|    | Version:                 |             |             | Rei    | əd         |                |            |
|    | Address                  | Notify Time | Volta       | ge     | Temperture | Humidity       | Status     |
|    |                          |             |             |        |            |                |            |
|    |                          |             |             |        |            |                |            |
|    |                          |             |             |        |            |                |            |
|    |                          |             |             |        |            |                |            |
|    |                          |             |             |        |            |                |            |
|    |                          |             |             |        |            |                |            |
|    |                          |             |             |        |            |                |            |
|    |                          |             |             |        |            |                |            |
|    |                          |             |             |        |            |                |            |
|    |                          |             |             |        |            |                |            |
| Re | eady                     |             |             |        |            | Statu          | s          |

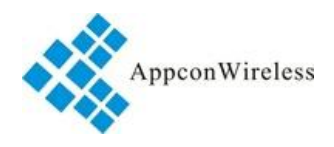

| Parameter    | Clarification |                  |                         |             |              |         |         |         |
|--------------|---------------|------------------|-------------------------|-------------|--------------|---------|---------|---------|
| Frequency    | 433           | 433MHz、490MHz    |                         |             |              |         |         |         |
| Breath       | 2,4           | 2,4,8,16,32,64ms |                         |             |              |         |         |         |
| Node ID      | 0-6           | 0-65535          |                         |             |              |         |         |         |
| Net ID       | 0-2           | 0-255            |                         |             |              |         |         |         |
|              | Level         | 7                | 6                       | 5           | 4            | 3       | 2       | 1       |
| Output power | dBm           | 19.5-20          | 17.5-18                 | 14.5-15.5   | 11.5-12.5    | 8.5-9.5 | 5.5-6.5 | 5.5-6.5 |
|              | mA            | 110-120          | 90-100                  | 60-70       | 45-55        | 40-45   | 30-40   | 30-40   |
| Sample       | 0.6           | 5535ming         | set'0'm                 | oons the VI | 103 is close | ad      |         |         |
| period       | 0-0           | 5555111115       | , set 0 m               |             | -105 18 0108 | eu.     |         |         |
| High         |               |                  |                         |             |              |         |         |         |
| temperature  | Fre           | om-40°C to       | o 85℃                   |             |              |         |         |         |
| alarm        |               |                  |                         |             |              |         |         |         |
| Humidity     | Fre           | m 0 to 100       | <b>)%BH</b>             |             |              |         |         |         |
| alarm        | 110           |                  | <i>57</i> 0 <b>11</b> 1 |             |              |         |         |         |
| Write        | Wı            | ite the para     | ameter.                 |             |              |         |         |         |
| Read         | Re            | ad the para      | meter.                  |             |              |         |         |         |

After the sensor parameters are configured, disconnect the data line to put the sensor into operation.

### 6. Display the sensor data by Rf tool

The company provides the RF1276T LoRa wireless data transmission module RF1276T. Users need to set the RF1276T as Central mode, The Breath of YL-103 should be the same as the wake-timer of RF1276T. The Frequency and the Net ID should be the same for both YL-103 and RF1276T. After the configuration finish, RF1276T can be used as the host computer module to communicate with the sensor and display the sensor data via RF tool.

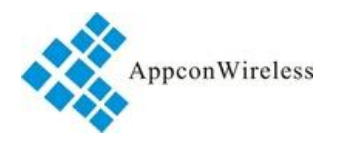

Appconwireless provides a matching USB-TTL USB adapter cable, which can connect the TTL host computer module to the computer USB interface for parameter configuration or data acquisition.

The upper computer module has dedicated parameter configuration software, and the wireless parameters (sending frequency, breathing time, network address) need to be set to be consistent with the temperature and humidity sensor.

| KF Tool for RF1276                          | F Contraction of the second second second second second second second second second second second second second | × ×                                                   |
|---------------------------------------------|----------------------------------------------------------------------------------------------------|-------------------------------------------------------|
| Usart<br>Open<br>BaudRate<br>Parity<br>NO V | RF_frequency<br>434.00 MHz<br>RF_Mode<br>Standarc ▼ Mode                                                        | RF_Factor<br>2048  Chips<br>RF_BW<br>125K  Kbs        |
|                                             | Node ID<br>Node ID<br>Power<br>7<br>Serial Port Configuration<br>BaudRate                                       | Breath<br>2s ▼<br>Wake Timer<br>32ms ▼<br>Parity NO ▼ |
|                                             | Write All                                                                                                    | Read All                                              |
| Closed                                      |                                                                                                    | 16:19                                                 |

When the sensor is in the working state, the temperature and humidity data will be reported regularly according to the set collection time. Including: device ID, upload time, battery power, temperature, humidity, status, etc.

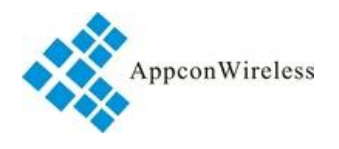

|             | g                   |         |        |      |        |            |      |
|-------------|---------------------|---------|--------|------|--------|------------|------|
| RF_FREQUENC | Y                   |         |        |      |        |            |      |
| 发送频率:       | 434.00 MHz          | : 呼吸时间: | 32ms   | ∼ ms | 空中速率:  | 0.586 kbps | kbps |
| 网络地址:       | 0                   | 发送功率:   | Level7 | ∼ db | 采集时间:  | 1          | Min  |
| 高温报警:       | 40 °C               | 湿度报警:   | 80     | ۰F   | Write  | Re         | ad   |
| 设备地址        | 上传时间                | 电池电量    | 温度     |      | 湿度     | 状态         | ^    |
| 13 35 D5 5D | 2018-11-22 18:17:45 | 3.3v    | 47.6   | °C   | 16.8°F | 高温         | 报警   |
| 13 35 D5 5D | 2018-11-22 18:17:40 | 3.3v    | 47.6   | °C   | 16.8°F | 高温         | 报警   |
| 13 35 D5 5D | 2018-11-22 18:17:25 | 3.3v    | 46.4   | °C   | 17.6°F | 高温         | 报警   |
| 13 35 D5 5D | 2018-11-22 18:17:20 | 3.3v    | 46.4   | °C   | 17.6°F | 高温         | 报警   |
| 13 35 D5 5D | 2018-11-22 18:17:14 | 3.3v    | 46.4   | °C   | 17.6°F | 高温         | 报警   |
| 13 35 D5 5D | 2018-11-22 18:16:59 | 3.3v    | 45.1   | °C   | 18.9°F | 高温         | 报警・  |
| <           |                     |         |        |      |        |            | >    |
| 优绪          |                     |         |        |      | Suc    | cessful!   |      |

The sensor will perform a temperature and humidity check every ten seconds. If any data exceeds the set alarm threshold, the temperature and humidity data (including the alarm status word) will be reported. The acquisition cycle will be re-timed.

#### **7**、Communication Protocol.

The user can make the host computer software or dock other systems according to the serial communication protocol of the host computer module.

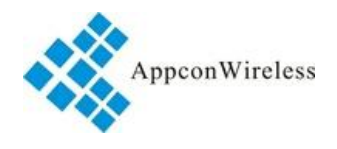

| Segmen<br>t       | Hea<br>d                | Node<br>ID                                                         | The<br>Catalog<br>of<br>sensor                                 | Comma<br>nd type                                                                                                    | Data<br>length                                                                  | Batte<br>ry<br>volta<br>ge         | Tempera<br>ture                     | Humi<br>dity | CR<br>C | En<br>d<br>By<br>te          |
|-------------------|-------------------------|--------------------------------------------------------------------|----------------------------------------------------------------|----------------------------------------------------------------------------------------------------|---------------------------------------------------------------------------------|------------------------------------|-------------------------------------|--------------|---------|------------------------------|
| Byte              | 1                       | 4                                                                  | 1                                                              | 1                                                                                                    | 1                                                                               | 2                                  | 2                                   | 2            | 1       | 1                            |
| Clarifica<br>tion | Hea<br>d<br>start<br>5E | The<br>Node<br>ID of<br>YL-103(<br>the<br>address<br>of<br>YL-103) | 'B0' is<br>the<br>humidity<br>and<br>tempera<br>ture<br>sensor | Data is<br>normal<br>, No Ack<br>82=<br>Tempera<br>ture<br>alarm<br>, need<br>Ack<br>83=<br>Humidity<br>alarm,<br>need<br>ACK | The data<br>length<br>from the<br>following<br>byte to<br>the<br>'CRC'<br>byte. | Value=<br>Transfe<br>decima<br>0.1 | =<br>er the hex to<br>al. And multi | iply by      | CR<br>C | En<br>d<br>byt<br>e is<br>16 |

"CRC" is the last two bit about the sum of previous data.

For example, the setting command is '' 0xAE 0xAE 0x00 0x00 0xAE 0x80 0x03 0x02 0x00 0x00 CRC 0x0D 0x0A" The sum of data before CS is

"0xAE+0xAE+0x00+0x00+0xAE+0x80+0x03+0x02+0x00+0x00=0x28F". CRC is the low bit of the sum. CRC=0x8F.

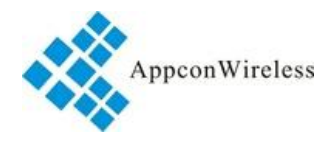

Once the sensor has an alarm, it will report the message three times in a row for 5 seconds, until the host computer acknowledges receipt of the alarm signal.

Host computer back code communication format:

| Segment       | Head | Node ID           | End |
|---------------|------|-------------------|-----|
| Bytes         | 1    | 4                 | 1   |
| Clarification | 5E   | Node ID of YL-103 | 16  |

### E.g. :

| Example                                              | Alarm status    | Voltage | Temperature | Humidity          |
|------------------------------------------------------|-----------------|---------|-------------|-------------------|
| 5E 00 00 00 01 B0 <u>01</u> 06 <u>00 26 00 D2 01</u> | No alarm        | 2 0\/   | 21.0°C      | <b>ИЗ 10/ БЦ</b>  |
| <u>AF</u> BE 16                                      |                 | 5.0V    | 21.0 C      | 43.1 <i>7</i> 0NH |
| 5E 00 00 00 01 B0 <u>82</u> 06 <u>00 26 01 7E 00</u> |                 |         |             |                   |
| <u>B3</u> EF 16                                      | Llumidity alarm | 2 01/   | 20.20       | 17.00/ 011        |
| Ack from Master device : 5E 00 00 00                 |                 | 5.0V    | 30.2 C      | 17.9%RH           |
| 01 16                                                |                 |         |             |                   |
| 5E 00 00 00 01 B0 <u>83</u> 06 <u>00 26 00 D2 01</u> |                 |         |             |                   |
| <u>EA</u> 7B 16                                      | Temperature     | 2 0\7   | 21.0°C      | 40.0% PLI         |
| Ack from Master device : 5E 00 00 00                 | alarm           | 5.0V    | 21.0 C      | 49.0 <i>%</i> RH  |
| 01 16                                                |                 |         |             |                   |

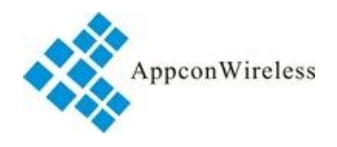

### 8, Connect the YL-103 with LoRa gateway GW711.

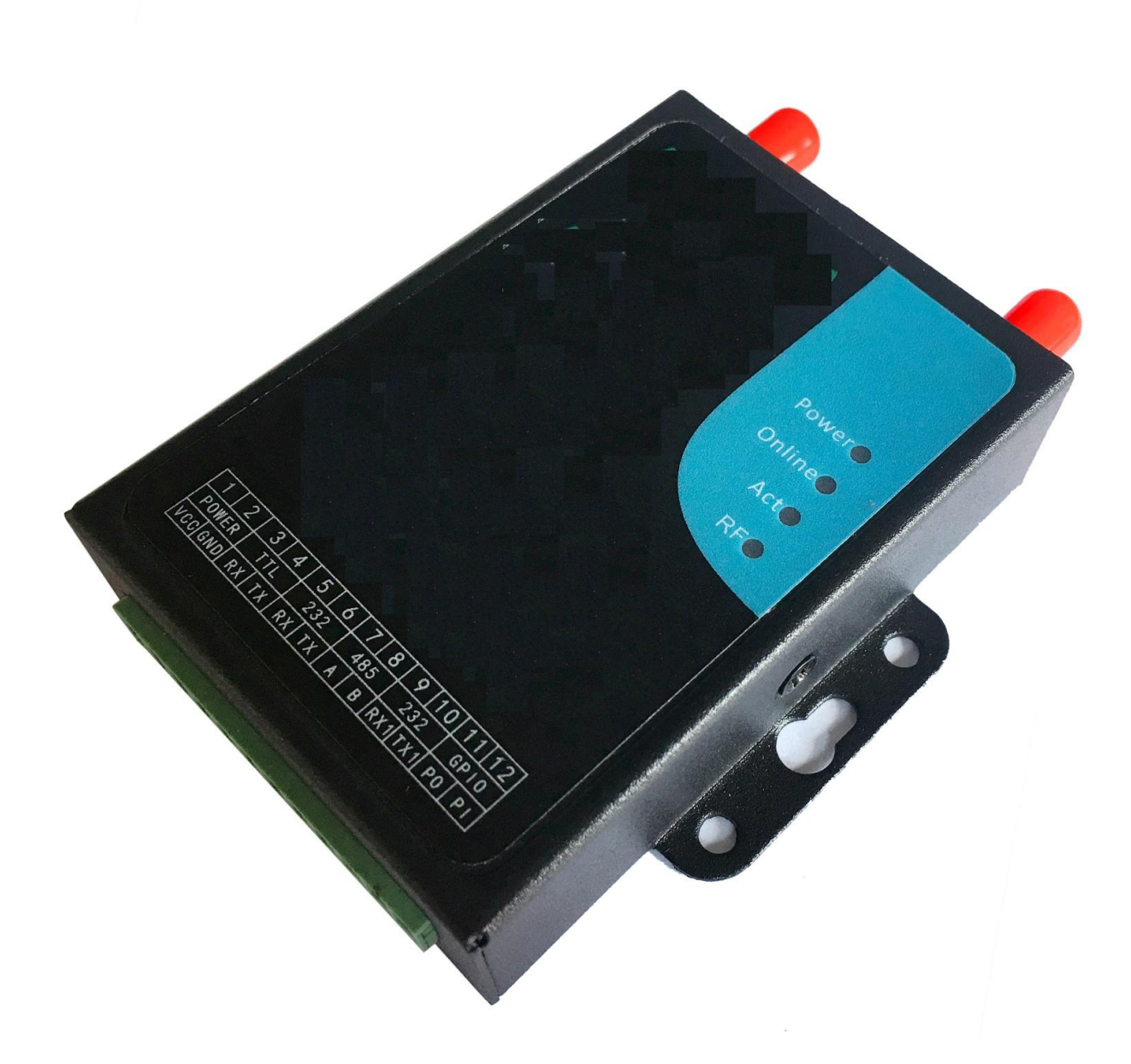

GW711 is lora gateway that can upload the YL-103 sensor data to cloud server. Connecting gateway with the Windows Laptop. User can adopt USB adapter connect gateway with laptop via USB port. As it is shown as below.

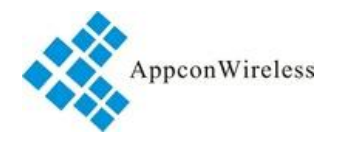

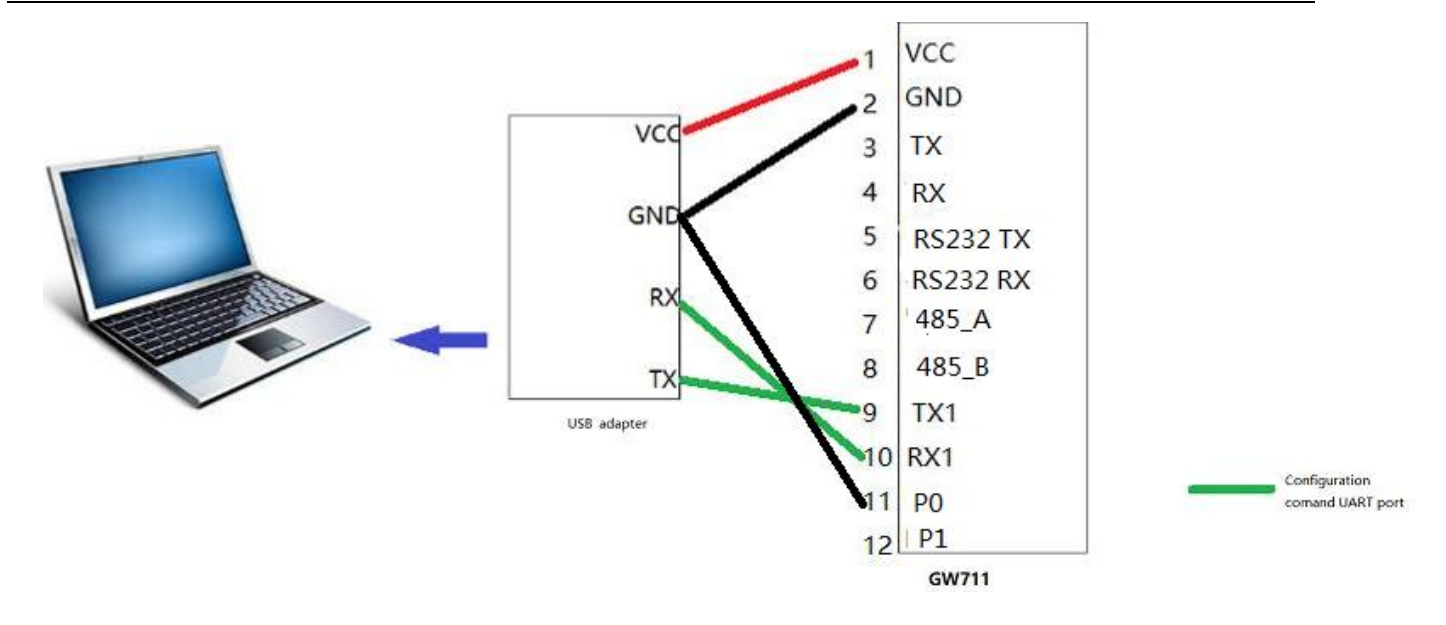

After finish the hardware connection, users can insert the SIM card into the gateway and power it on.

- For 2G: The red light is always on. When the yellow light flashes and the green light flashes slowly, the Gateway initialization is complete before the setting operation can be performed.
- For 4G: The red light is always on, waiting for the yellow light to finish flashing, the blue light is on to indicate that there is 4G signal, the red light is on to indicate that there are other network signals, and the Gateway initialization is completed before the setting operation can be performed.

According to the GW711, we develop this RF tool to configure the parameter of Gateway GW711.

The RF tool consists of serial port parameter, DTU parameter. We will introduce the RF tool as follow:

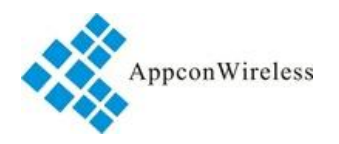

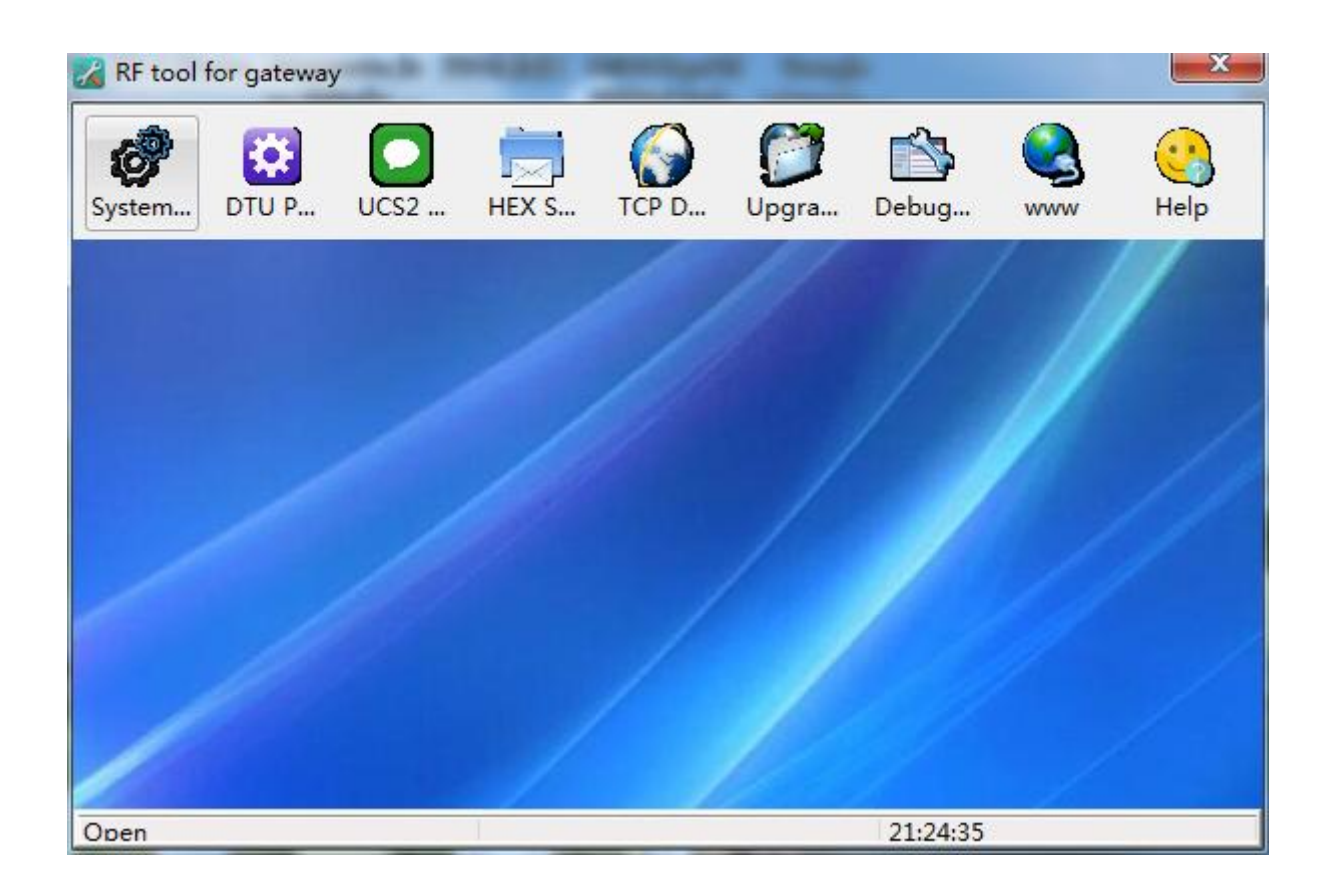

Serial port parameter: mainly for the connection between the computer and GW711, you can select the serial port, choose to set the serial port number of the serial port connection, select the baud rate 115200, verify the default NO, open the serial port.

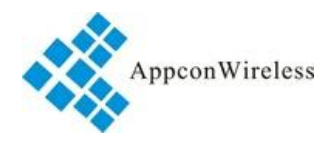

| erial paran | neter  |   |
|-------------|--------|---|
| ort:        | COM3   | Ŧ |
| Baud rate   | 115200 | ¥ |
| Parity      | NO     | • |
|             | Open   | ך |

Commonly used setting function parameters include: TCP server management, carrier management, serial port parameter management, LoRa wireless parameter configuration, and so on. As shown in the red box below.

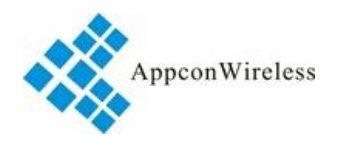

| Telephone                              |                  | -ID                      |                  |
|----------------------------------------|------------------|--------------------------|------------------|
| Telephone Number                       | Setting          | ID                       | Setting          |
|                                        | Add Read         | Custom                   | 设置 Read          |
| Number List                            | Setting          | ID List                  | Setting          |
| 序列编号 电话号码                              | Write            | 序列编号 MAC地址               | Write            |
|                                        | Read             |                          | Read             |
|                                        |                  |                          |                  |
|                                        | Delete           |                          | Delete           |
|                                        | Empty            |                          | Empty            |
|                                        |                  |                          |                  |
| IP                                     | IP               | - Workina Mode           | Setting          |
| 192 . 168 . 1 . 100                    | IP Setting       | Protocol     Transparent | Mode Setting     |
|                                        | DNS Setting      | US2 Code      O US2 Code |                  |
| Domain Name                            |                  | HEX Code OHEX Code       | Defalt Setting   |
|                                        | Setting          | □ ТСР ○ ТСР              | Read             |
| Port                                   | Setting          | Version/Rssi             | Setting          |
|                                        | Setting          |                          | Version Rssi     |
|                                        |                  |                          |                  |
| Operator Manager                       |                  |                          |                  |
| APN: CMNET                             | Name:            | Pwd:                     | Setting APN      |
| Heartbeat Setting                      |                  |                          | Time config      |
| Heartbeat                              | egister          | Hex Custom Write Read    | Setup Get        |
|                                        |                  |                          |                  |
| Serial Port Setting<br>Baudrate Parity | Serial Port Mode | Setting System Deset     |                  |
|                                        | ochart of chlode | bystell Reset            |                  |
| 9600 × NO ×                            | π                | Write Dead Deast         | Wireless Catting |

#### **TCP** server management:

- 1. "Remote Server" can set the remote server IP, domain name and port.
- 2. Click the "Settings" button to save the current settings.
- 3. Click the "Default" button to restore the "TCP Settings Parameters" to the factory settings.
- 4. Click the "Read" button to read the current "TCP Settings Parameters".
- 5. The status bar under all successful operating software has a "Success" prompt.

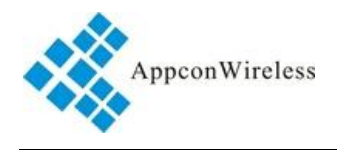

#### **Telecom Operator Management:**

By default, the SIM cards of the three major operators in China are supported. Other operators need to set the APN. The value of APN can enquiry from SIM card operator.

| Telephone                                             |             | ID                    |                                       |  |
|-------------------------------------------------------|-------------|-----------------------|---------------------------------------|--|
| Telephone Number                                      | Setting     | ID                    | Setting                               |  |
|                                                       | Add Read    | Cus                   | tom 设置 Read                           |  |
| Number List                                           | Setting     | ID List               | Setting                               |  |
| 序列编号 电话号码                                             | Write       | 序列编号 MAC地址            | Write                                 |  |
|                                                       | Read        |                       | Read                                  |  |
|                                                       | Delete      |                       | Delete                                |  |
|                                                       | Empty       |                       | Empty                                 |  |
| тср                                                   |             |                       |                                       |  |
| IP                                                    | IP          | Working Mode          | Setting                               |  |
| 192 . 168 . 1 . 100                                   | IP Setting  | Protocol              | Mode Setting                          |  |
| Descrip Name                                          | ONS Setting | US2 Code 🔘 US2 Code   | Defalt Setting                        |  |
| Domain Name                                           |             | HEX Code OHEX Code    |                                       |  |
|                                                       | Setting     | _ ТСР 💿 ТСР           | Read                                  |  |
| Port                                                  | Setting     | Version/Rssi          | Setting                               |  |
|                                                       | Setting     |                       | Version Rssi                          |  |
| Operator Manager                                      |             |                       |                                       |  |
| APN: CMNET Na                                         | me:         | Pwd:                  | Setting APN                           |  |
| Heartbeat Setting                                     |             |                       | Time config                           |  |
| Heartbeat Reg                                         | ister       | Hex Custom Write Read | Setup Get                             |  |
| Serial Port Setting                                   |             |                       |                                       |  |
| Baudrate Parity Serial Port Mode Setting System Reset |             |                       |                                       |  |
| 9600 <b>v</b> NO <b>v</b>                             |             | Write Read Reset      | Wireless Setting                      |  |
| None                                                  |             | 运行正常                  | · · · · · · · · · · · · · · · · · · · |  |

**APN** setting

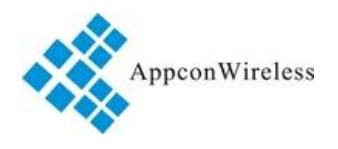

#### Serial port parameter management:

1. The serial port baud rate can be set: 1200/240/4800/9600/38400/57600/115200bps, the default is 9600bps;

2. The parity of serials can be set: NO check / odd check ODD / even check EVEN, the default is no check NO;

3. Select the interface mode: TTL/RS232/RS485, three choices, the default is TTL;

4. After setting the parameters, you can click "Reset" to quickly restart the GW711 to enable the new parameters;

#### Wireless configuration:

1. This is used to configure the LoRa parameters of GW711.

2.The radio frequency, breath period, Wake timer and network ID. These parameters must be compatible with the salve YL-103 LoRa tag.

3. The output power has 7 levels. The defaults is 7.

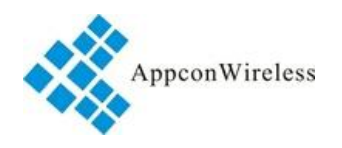

| Telephone<br>Telephone Number                         | Setting<br>Add Read | ID<br>ID<br>Custo                         | Setting<br>om 设置 Read |  |
|-------------------------------------------------------|---------------------|-------------------------------------------|-----------------------|--|
| Number List                                           | Setting             | ID List                                   | Setting               |  |
| 序列编号 电话号码                                             | Write               | 序列编号 MAC地址                                | Write                 |  |
|                                                       | Read                |                                           | Read                  |  |
|                                                       | - Read              |                                           |                       |  |
|                                                       | Delete              |                                           | Delete                |  |
|                                                       | Empty               |                                           | Empty                 |  |
|                                                       |                     |                                           |                       |  |
| TCP                                                   | 10                  |                                           | Catting               |  |
| IP                                                    | IP Collins          | Working Mode     Protocol     Transparent | Setting               |  |
| 192 . 168 . 1 . 100                                   | DNC Setting         | US2 Code  US2 Code                        | Mode Setting          |  |
| Domain Name                                           | OINS Setting        | HEX Code HEX Code                         | Defalt Setting        |  |
|                                                       | Setting             | ТСР ОТСР                                  | Read                  |  |
| Port                                                  | Setting             | Version/Rssi                              | Setting               |  |
|                                                       | Setting             |                                           | Version Rssi          |  |
|                                                       |                     |                                           |                       |  |
| Operator Manager                                      |                     |                                           |                       |  |
| APN: CMNET Nam                                        | e:                  | Pwd:                                      | Setting APN           |  |
| Heartbeat Setting                                     |                     |                                           | Time config           |  |
| Heartbeat Regist                                      | er                  | Hex Custom Write Read                     | Setup Get             |  |
| Serial Port Setting                                   |                     |                                           |                       |  |
| Baudrate Parity Serial Port Mode Setting System Reset |                     |                                           |                       |  |
| 9600 ▼ NO ▼ Π                                         | •                   | Write Read Reset                          | Wireless Setting      |  |
| None                                                  |                     | 运行正常                                      |                       |  |

Wireless Setting

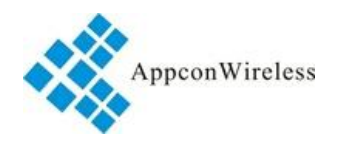

| Telephone<br>Telephone Number                    | Setting                                 |                                                               | Setting                                           |
|--------------------------------------------------|-----------------------------------------|---------------------------------------------------------------|---------------------------------------------------|
|                                                  | Add Read                                | Cus                                                           | tom 设置 Read                                       |
| Number List                                      | Setting                                 | ID List                                                       | Setting                                           |
| 序列编号 电话号码                                        | Write                                   | 序列编号 MAC地址                                                    | Write                                             |
| ſ                                                | Wireless Configuration                  | ×                                                             | Read                                              |
|                                                  | Wire Frequency                          | MHz                                                           | Delete       Empty                                |
| TCP<br>IP<br>192 . 168 . 1 . 100<br>Domain Name  | Sleep<br>2s<br>Breath<br>32ms<br>Net ID | le<br>ol Transparent<br>ode © US2 Code<br>ode HEX Code<br>TCP | Setting<br>Mode Setting<br>Defalt Setting<br>Read |
| Port                                             | 00<br>Power<br>Level7 -                 |                                                               | Setting<br>Version Rssi                           |
| Operator Manager                                 |                                         |                                                               |                                                   |
| APN: CMNET                                       | Write                                   | ad                                                            | Setting APN                                       |
| Heartbeat Setting<br>Heartbeat                   | Register                                | Hex Custom Write Read                                         | Time config<br>Setup Get                          |
| Serial Port Setting<br>Baudrate<br>9600 	V NO 	V | Serial Port Mode S                      | etting<br>Write Read Reset                                    | set<br>Wireless Setting                           |
| None                                             |                                         | 运行正常                                                          |                                                   |

### LoRa parameter configuration

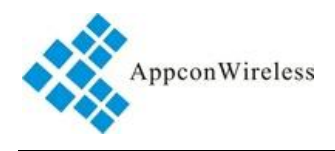

## 9, The LoRa data format of YL-103 sensor data and Cloud server

| Radio | Segment           | Head       | Gateway<br>ID      | Com<br>mand<br>type | Command                                                                                                    | Data<br>length | Sensor<br>Node<br>ID | v                                     | т                                        | н                | CR<br>C | En<br>d<br>Byt<br>e |
|-------|-------------------|------------|--------------------|---------------------|----------------------------------------------------------------------------------------------------|----------------|----------------------|---------------------------------------|------------------------------------------|------------------|---------|---------------------|
|       | Byte<br>No.       | 1          | 6                  | 1                   | 1                                                                                                    | 2              | 4                    | 2                                     | 2                                        | 2                | 1       | 1                   |
| LoRa  | Clarifi<br>cation | Head<br>68 | Mac<br>addr<br>ess | во                  | 01=<br>Data is normal<br>, No Ack<br>82=<br>Temperature<br>alarm<br>, need Ack<br>83=<br>Humidity alarm,<br>need ACK |                | Sensor<br>Node<br>ID | Val<br>Tra<br>hex<br>dec<br>mu<br>0.1 | ue=<br>nsfer<br>< to<br>cimal.<br>ltiply | the<br>And<br>by |         | 0x1<br>6            |

Data length: The data length from the following byte to the 'CRC' byte.

"CRC" is the last two bit about the sum of previous data.

For example, the setting command is '' 0xAE 0xAE 0x00 0x00 0xAE 0x80 0x03 0x02 0x00 0x00 CRC 0x0D 0x0A" The sum of data before CS is

"0xAE+0xAE+0x00+0x00+0xAE+0x80+0x03+0x02+0x00+0x00=0x28F". CRC is the low bit of the sum. CRC=0x8F.

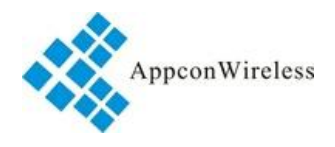

| Command type=B0, the sensor data upload successfully. |                                           |                                  |  |  |
|-------------------------------------------------------|-------------------------------------------|----------------------------------|--|--|
| 01                                                    | 68 00 00 00 00 00 01 B0 01 00 0A XX XX XX | Data length : 00 0A              |  |  |
| Regular sensor of                                     | XX MH ML DH DL CH CL CRC 16               | XX XX XX XX · sensor node ID     |  |  |
| YL-103                                                |                                           |                                  |  |  |
| 82                                                    | 68 00 00 00 00 00 01 B0 82 00 0A XX XX XX | MH ML: YL-103 voltage.           |  |  |
| Alarm temperature                                     | XX MH ML DH DL CH CL CRC 16               | e.g. Decimal 33 , is the voltage |  |  |
| sensor data                                           |                                           | 3 31/                            |  |  |
| 83                                                    | 68 00 00 00 00 00 01 B0 83 00 0A XX XX XX | 5.5 V                            |  |  |
| Alarm humidity sensor                                 | XX MH ML DH DL CH CL CRC 16               | DH DL is the temperature         |  |  |
| data                                                  |                                           | E.g : Decimal 295 , Temperture   |  |  |
| 11                                                    | 68 00 00 00 00 00 01 B0 11 00 08 XX XX XX | 29.5℃                            |  |  |
| Temperature sensor                                    | XX MH ML DH DL CRC 16                     |                                  |  |  |
| data only                                             |                                           | CH CL humidity                   |  |  |
| 12                                                    | 68 00 00 00 00 00 01 B0 12 00 08 XX XX XX | E.g : Decimal 153 , Humidity     |  |  |
| Humidity sensor data                                  | XX MH ML DH DL CRC 16                     | 15.5%                            |  |  |
| only                                                  |                                           |                                  |  |  |

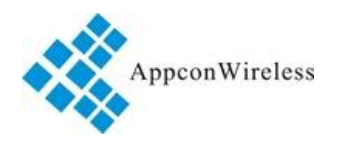

|                                           | AppconWireless technology reserves the right |
|-------------------------------------------|----------------------------------------------|
|                                           | to make corrections, modifications,          |
|                                           | improvements and other changes to its        |
| APPCON WIRELESS TECHNOLOGY                | products and services at any time and to     |
| CO.,LTD                                   | discontinue any product or service without   |
|                                           | notice. Customers are expected to visit      |
| Add: 28#, Longjin road,Xili zone, Nanshan | websites for getting newest product          |
| District Shenzhen P.R.C(518043)           | information before placing orders.           |
| TEL: +86-185 0309 2598                    | These products are not designed for use in   |
| FAX: +86-755-83405160                     | life support appliances, devices or other    |
| Email: sales@appconwireless.com           | products where malfunction of these products |
| Web: http://www.appconwireless.com        | might result in personal injury. Customers   |
|                                           | using these products in such applications do |
|                                           | so at their own risk and agree to fully      |
|                                           | indemnify AppconWireless technology for      |
|                                           | any damages resulting from improper use      |
|                                           |                                              |